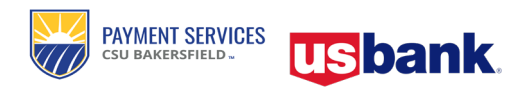

## **CSUB** ProCard

**Quick Reference Guide** Track ProCard Statement in Adobe Sign

## Navigation

1. From the CSUB homepage, go to **Faculty & Staff > More Faculty and Staff Links > Adobe Sign.** 

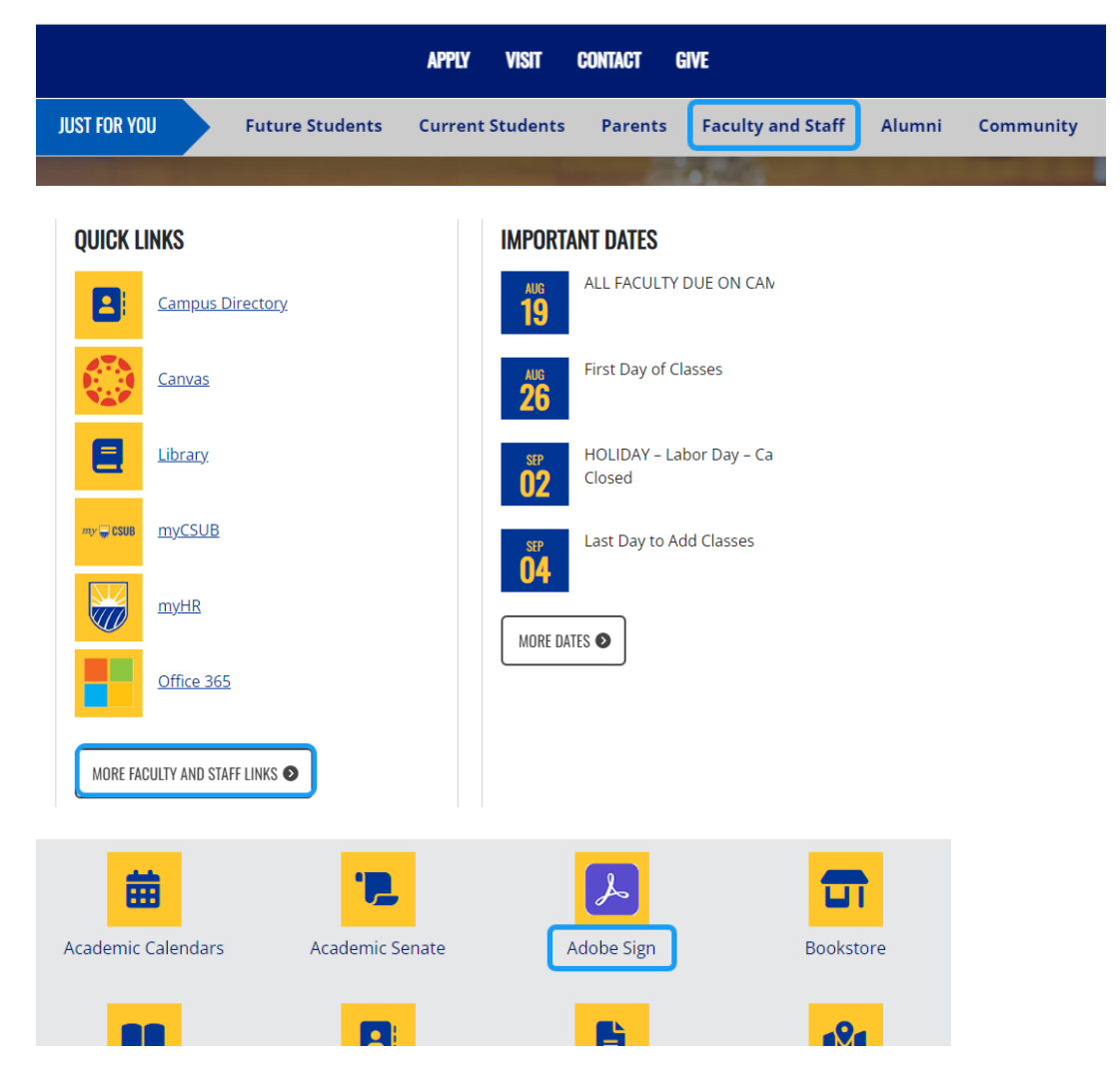

- 2. Use your email address and CSUB password to log in.
- 3. Go to **Manage** in the ribbon at the top of the screen.

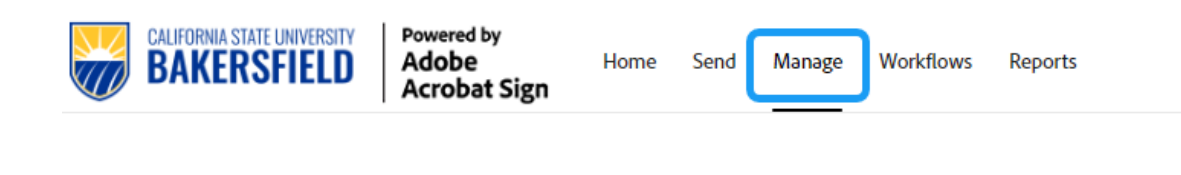

| ra | ack ProCard State                                                                                                    | tement                                                                                                    |           |
|----|----------------------------------------------------------------------------------------------------|----------------------------------------------------------------------------------------------------|-----------|
| •  | On the Manage pag                                                                                                    | ge, type keywords into the search bar to search for agreements.                                                   |           |
|    |                                                                                                    | ▼ Filters Q procard × i                                                                                           |           |
|    |                                                                                                    |                                                                                                    |           |
| -  | Use the menu at the<br>Progress, Waiting f                                                                                                    | ne left-hand side of the screen to select which agreement status you want to for You, Completed, Canceled, etc.). | o view (I |
|    | Use the menu at the<br>Progress, Waiting f<br>Your agreements<br>All (4319)<br>STATUS                                                                         | he left-hand side of the screen to select which agreement status you want to for You, Completed, Canceled, etc.). | o view (I |
|    | Use the menu at the<br>Progress, Waiting f<br>Your agreements<br>All (4319)<br>STATUS<br>In progress (67) ····<br>Waiting for you (0)                         | he left-hand side of the screen to select which agreement status you want to for You, Completed, Canceled, etc.). | o view (I |
|    | Use the menu at the<br>Progress, Waiting f<br>Your agreements<br>All (4319)<br>STATUS<br>In progress (67) ····<br>Waiting for you (0)<br>Completed (3363) ··· | he left-hand side of the screen to select which agreement status you want to for You, Completed, Canceled, etc.). | o view (I |

| Bianca Wohlgemuth<br>3 of 3 completed | Me | ProCard Reconciliation and Approval For ianca Wohlgemuth [BKCMP - February 2024] |
|---------------------------------------|----|----------------------------------------------------------------------------------|
| Bianca Wohlgemuth<br>s of s completed | Me | ProCard Reconciliation and Ap ohlgemuth [BKCMP - April 2024] Open 🖳 🗐            |
| Bianca Wohlgemuth<br>s of s completed | Me | ProCard Reconciliation and Approval For ianca Wohlgemuth [BKCMP - October 2023 ] |
|                                       |    |                                                                                  |

4. From the menu at the right-hand side of the screen, click **Recipients** to view the signers for the agreement.

| <ul> <li>Create a Template</li> <li>Download PDF</li> <li>Download Audit Report</li> <li>Archive Agreement</li> <li>Download Form Field Data</li> <li>Hide Agreement</li> </ul> |
|----------------------------------------------------------------------------------------------------|
| <ul> <li>Download PDF</li> <li>Download Audit Report</li> <li>Archive Agreement</li> <li>Download Form Field Data</li> <li>Hide Agreement</li> </ul>                            |
| <ul> <li>Download Audit Report</li> <li>Archive Agreement</li> <li>Download Form Field Data</li> <li>Hide Agreement</li> </ul>                                                  |
| <ul> <li>Archive Agreement</li> <li>Download Form Field Data</li> <li>Hide Agreement</li> </ul>                                                                                 |
| <ul> <li>Download Form Field Data</li> <li>Hide Agreement</li> </ul>                                                                                                    |
| 🐼 Hide Agreement                                                                                                    |
|                                                                                                    |
| See 5 more                                                                                                    |
| > Recipients (5 Completed)                                                                                                    |
| > Activity                                                                                                    |
|                                                                                                    |

5. Signers who have signed the agreement already will have a green checkmark next to their name, and a note below their name with the date that they signed the agreement.

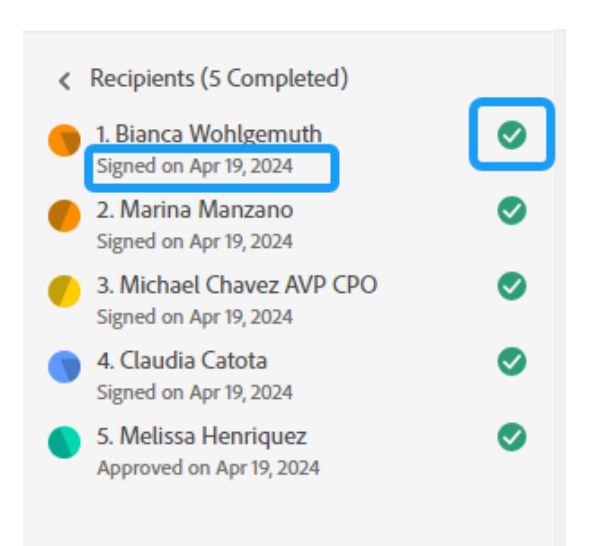

To view a more detailed history, you can also click **Activity** from the same menu.

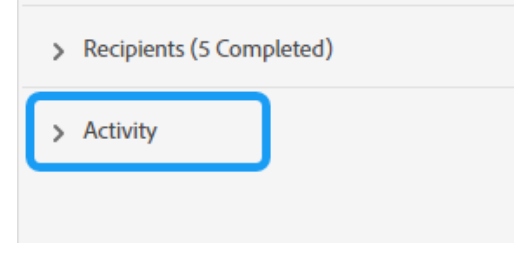

If the agreement has been cancelled, you will be able to view the cancellation date and the note that the signer left when they cancelled it.

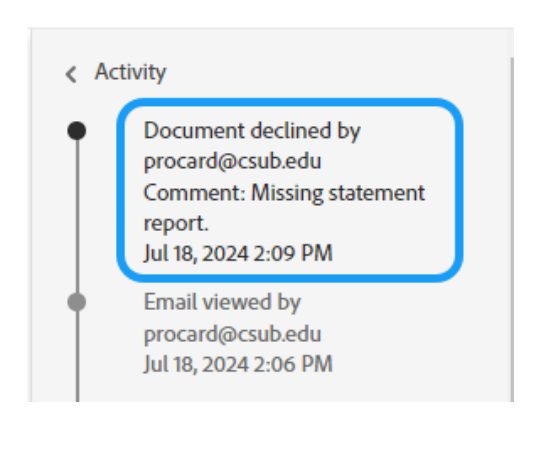